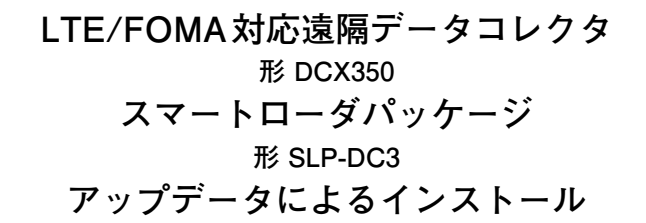

このたびは本製品をご購入いただき、まことにありがとうご ざいます。この取扱説明書には、製品を安全に正しくご使用 いただくための必要事項が記載されております。本製品を使 用した装置の設計、保守を担当される方は、必ずお読みになり、 理解したうえでご使用ください。いつもお手元においてご活 用ください。

ご注文・ご使用に際しては、下記URLより「ご注文・ご使用 に際してのご承諾事項」を必ずお読みください。

https://www.azbil.com/jp/product/factory/order.html

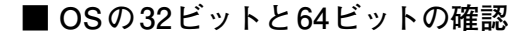

## • Windows10 と Windows 8.1

- Windowsの [スタート]ボタン→[設定]→[システム]
  →[バージョン情報](または[詳細情報])の順に選択 してください。
- [デバイスの仕様]で、[システムの種類]を確認して ください。

## Windows7

- [スタート]ボタンアイコンの[スタート]ボタンを選 択し、[コンピューター]を右クリックして、[プロパ ティ]を選択してください。
- [システム]で、システムの種類を確認してください。

## ■ アップデータによる形 SLP-DC3Jのインス トール

- インストールは次の手順で行ってください。
- ① ダウンロードした圧縮ファイルを解凍してください。
- ≫ [UpdateSLPDC3J.msi]と [UpdateSLPDC3J(64bit). msi]ファイルが解凍されます。
- ② OSが32ビットの場合は[UpdateSLPDC3J.msi]を、64 ビットの場合は[UpdateSLPDC3J(64bit).msi]をダブ ルクリックしてください。

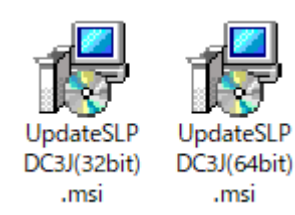

≫セットアップ画面が表示されます。

③ インストーラの指示に従い[次へ(N)]ボタンをクリックしてください。

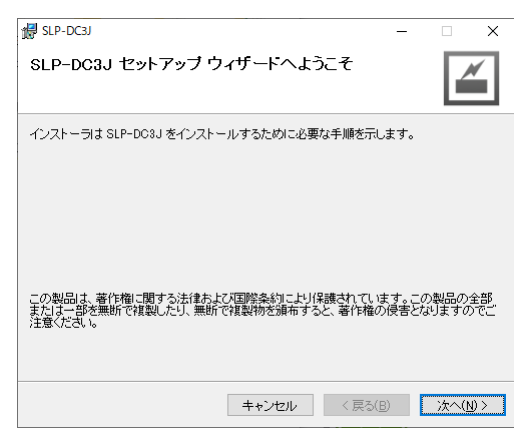

- ≫インストールの途中で[ライセンス条項]画面が表示 されます。
- ④ 内容を確認のうえ、条項に同意いただける場合は[同意 する(A)]を選択し[次へ(N)]ボタンをクリックしてく ださい。
  - もし、同意いただけない場合には[キャンセル]ボタン をクリックしてください。インストールを中断します。

| 🛃 SLP-DC3J                                                                                       |                                                                                        | -                                                                    |                                          | ×  |
|--------------------------------------------------------------------------------------------------|----------------------------------------------------------------------------------------|----------------------------------------------------------------------|------------------------------------------|----|
| ライセンス条項                                                                                          |                                                                                        |                                                                      |                                          |    |
| ライセンス条項をお読みください<br>らじ次へ」をクリックしてください。                                                             | 。。以下の条件に同意される場合は<br>その他の場合は[キャンセル]をク                                                   | :[同意する]マ<br>りックしてくた                                                  | ミクリックし<br>さい。                            | てか |
| 【重要】<br>本ソフトウェアをインスト<br>は、以下の『ソフトウェア<br>「同意する」をクリックし<br>のインストールが完了した<br>います)間の使用許諾契約<br>ていただきます。 | ールする場合には、お客様(以<br>のご使用条件』をお読み頂き、<br>てください。使用条件に承諾い<br>時点で、お客様とアズビル株式<br>(以下「本契約」といいます) | 下「甲」と<br>承諾される <sup>」</sup><br>ただき本ソ:<br>会社(以下<br>が成立した <sup>3</sup> | いいます)<br>易合は、<br>フトウェア<br>「乙」とい<br>ものとさせ | 2  |
| ご同意いただけない場合は<br>トールは中止されます。                                                                      | 、「同意しない」をクリックし                                                                         | てください。                                                               | インス                                      | ~  |
| ○ 同意しない( <u>D</u> )                                                                              | ● 同意する(A)                                                                              |                                                                      |                                          |    |
|                                                                                                  | キャンセル く見                                                                               | 尾る( <u>B</u> )                                                       | )次へ( <u>N</u>                            | )> |

⑤ 必要であればインストール先のフォルダを変更してく ださい。

| 妃 SLP-DC3J                                                              | -   |                | ×             |
|-------------------------------------------------------------------------|-----|----------------|---------------|
| インストール フォルダの選択                                                          |     |                |               |
| インストーラは次のフォルダへ SLP-DC3J をインストールします。                                     |     |                |               |
| このフォルダにインストールするにはD次へ]をクリックしてください。別の<br>ルするには、アドレスを入力するか【参照】をクリックしてください。 | フォル | ダミインフ          | र१            |
| フォルダ(E):                                                                |     |                |               |
| C¥Program Files (x86)¥SLP¥SLPDC3J¥                                      |     | 参照( <u>R</u> ) |               |
|                                                                         | デ   | ィスク領域          | ŧ( <u>D</u> ) |
|                                                                         |     |                |               |
|                                                                         |     |                |               |
|                                                                         |     |                |               |
|                                                                         |     |                |               |
| キャンセル < 戻る(B)                                                           |     | 次へ()           | <u>n)</u> >   |

⑥ インストールの準備が完了しました。[次へ(N)]ボタン をクリックしてください。

≫インストールを開始します。

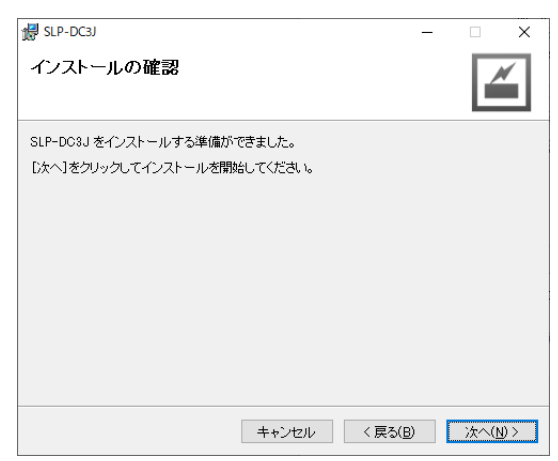

- ⑦ ここで、[ユーザアカウント制御] 画面が表示されます。
  [はい] ボタンをクリックしてください。
  ≫ インストールを続行します。
- ⑧ インストールが完了したら[閉じる(C)]ボタンをク リックしてウィンドウを閉じてください。

| 🛃 SLP-DC3J           |         |                  | - |       | $\times$ |
|----------------------|---------|------------------|---|-------|----------|
| インストールが完了しま          | た。      |                  |   |       |          |
| SLP-DC3J は正しくインストールさ | れました。   |                  |   |       |          |
| 終了するには、 [閉じる]をクリック   | してください。 |                  |   |       |          |
|                      |         |                  |   |       |          |
|                      |         |                  |   |       |          |
|                      |         |                  |   |       |          |
|                      |         |                  |   |       |          |
|                      |         |                  |   |       |          |
|                      |         |                  |   |       |          |
|                      |         |                  |   |       |          |
|                      |         |                  |   |       |          |
|                      | キャンセル   | < 戻る( <u>B</u> ) |   | 閉じる(( | )        |
|                      |         |                  |   |       |          |

## 圖参考

 SLP-DC3Jがインストールされていない環境で、 アップデータによるインストールは実行できません。

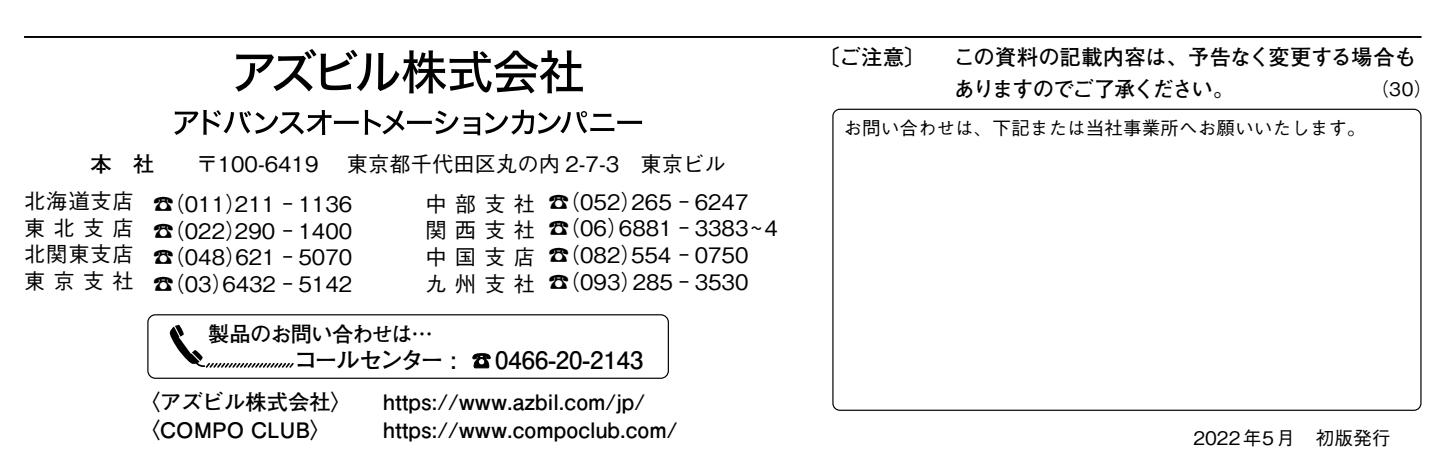